# CALNET: AT&T Voice DNA<sup>®</sup> Premier: Administrator participant guide

Version 1.0

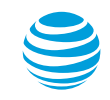

© 2019 AT&T Intellectual Property. All rights reserved. AT&T, Globe logo, Mobilizing Your World and DIRECTV are registered trademarks and service marks of AT&T Intellectual Property and/or AT&T affiliated companies. All other marks are the property of their respective owners.

## **Covered topics**

- What is AT&T Voice DNA® Premier
- Logging in to Premier for AT&T Voice DNA
- AT&T Premier Voice DNA Administrator screen
- AT&T Voice DNA Administrator Dashboard
  - Home
  - Resources
  - Directory
  - Settings
  - Mass Management
  - Reports
- Support
- Questions and answers

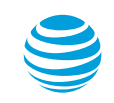

## What is AT&T Voice DNA Premier

AT&T Voice DNA Premier is the portal which provides the tools you need for creating and managing users access to your organization's voice information. Additionally, the portal will allow you to view, manage and create user accounts and modify resources such as locations, hunt groups, and phone number ranges.

## Logging in to Premier for AT&T Voice DNA

### Log in to Premier

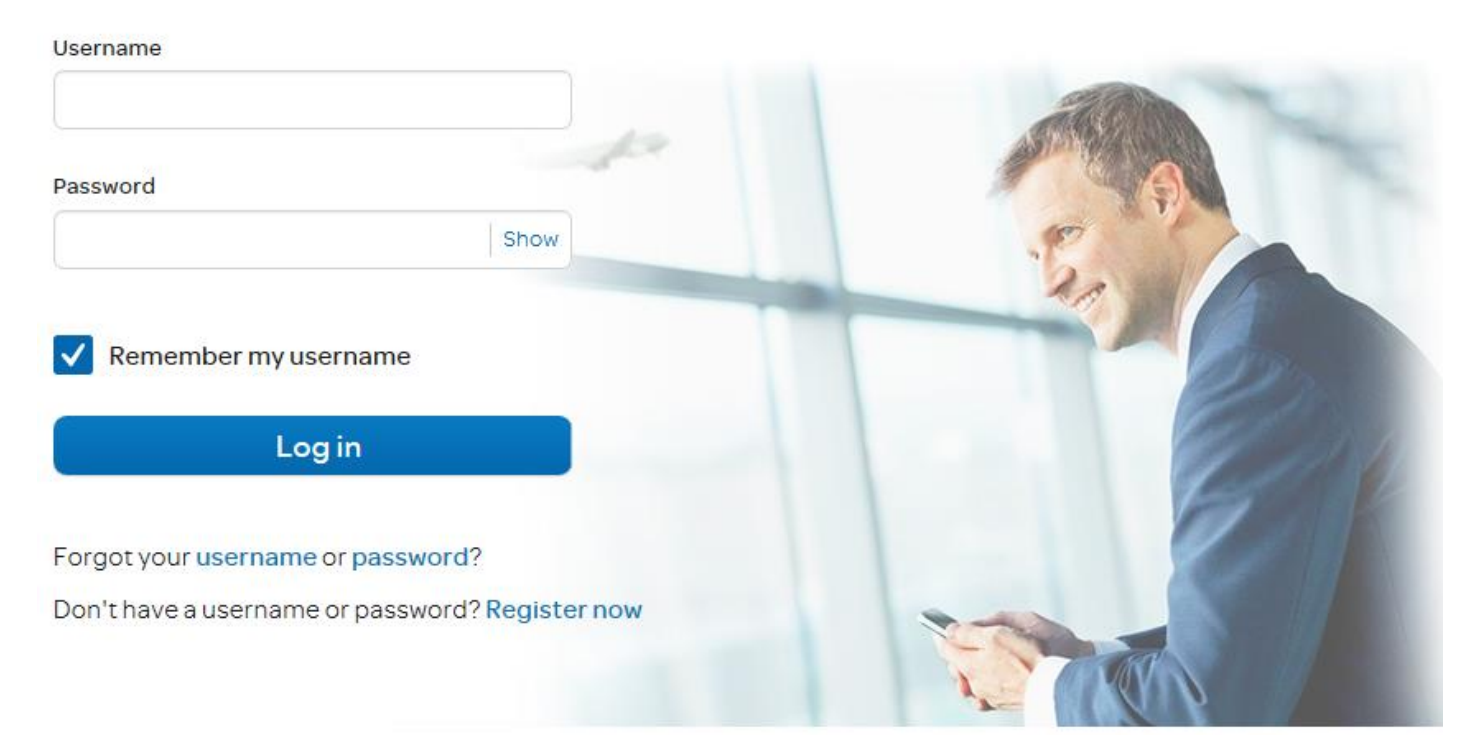

- The User Portal web address: <u>https://www.wireless.att.com/premiercare</u>.
- Enter Username and Password.
- Select Log in.

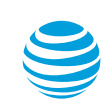

## AT&T Premier Voice DNA Administrator home screen

| Calnet Training   My Profile                                                 |
|------------------------------------------------------------------------------|
| e                                                                            |
|                                                                              |
|                                                                              |
| Administrator and User Profiles                                              |
| Search for an Administrator to Manage                                        |
| Last Name: Enter last name Go                                                |
| Advanced Administrator Search                                                |
|                                                                              |
| Manage Administrators and Users                                              |
| Create Administrators                                                        |
| Hanage aser promes                                                           |
| $\frown$                                                                     |
| 9 Support 7                                                                  |
| $\smile$                                                                     |
| Need help with AT&T Voice DNA Administrator features and functions? To learn |
| more, click these links:                                                     |
| (?)  Create a user                                                           |
| Add an IP phone or IP adapter to a user                                      |
| Manage user features                                                         |
| Manage user dial restrictions                                                |
| Eart a user profile                                                          |
| Manage custom dial patterns                                                  |
| Manage reports                                                               |
| <b>?</b> –                                                                   |
|                                                                              |
|                                                                              |
|                                                                              |
|                                                                              |
|                                                                              |
|                                                                              |
|                                                                              |

- 1. Log out
- 2. My Profile
- 3. AT&T Voice DNA Administrator Dashboard
- 4. Resources
- 5. Company Directory
- 6. Company Settings
- 7. Reports
- 8. Administrator and User Profiles
- 9. Support
- 10. Quick Help

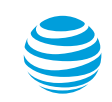

## Modifying your profile information

| 🥞 AT&                                                     | Г                                  |                  |   |  |
|-----------------------------------------------------------|------------------------------------|------------------|---|--|
| MANAGE                                                    | SUPPORT                            |                  |   |  |
|                                                           |                                    |                  |   |  |
| My Profile                                                | 9                                  |                  |   |  |
| Contact Infor                                             | mation                             |                  |   |  |
| Name <b>/</b> Edit<br>Calnet Training                     |                                    |                  |   |  |
| Contact Phone N<br>Primary Number: 5<br>Alternate Number: | 1 <b>mbers / Edit</b><br>558010100 |                  |   |  |
| Contact Email Ad<br>calnettraining@att.                   | <b>dress</b> 🖊 Edit                |                  |   |  |
| Postal Address                                            | 🖊 Edit                             |                  |   |  |
| 1234 Calnet Trainin                                       | ig St<br>5821                      |                  |   |  |
| Profile Inform                                            | nation                             |                  |   |  |
| CalnetTraining Password Password E                        | lit                                |                  |   |  |
| User IDs                                                  |                                    |                  |   |  |
| ctrainingtcm6   Co                                        | mpany Administra                   | ator - Voice DNA | Ą |  |
| Manage user IDs                                           |                                    |                  |   |  |

• Select the corresponding Edit icon to modify your profile information.

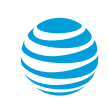

## **Accessing Quick Help**

#### AT&T Voice DNA Quick Links

**Quick Help:** View or manage your company's users, hunt groups, locations, Administrators, and contacts, for a selected location or for the whole company. Search the company directory. Click these convenient links to go to the AT&T Voice DNA Administrator Dashboard or directly to a specific page.

Manage AT&T Voice DNA

AT&T Voice DNA® Administrator Dashboard

Resources

Users List

Create User

Locations

Hunt Groups

Phone Number Ranges

Administrators

Company Directory View Company Directory

• Quick help on a selected section can be accessed by clicking the **question mark**.

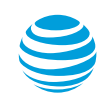

## **Creating a new Administrator**

All reports

| MANAGE          | SUPPORT          |          |       |                                       |  |
|-----------------|------------------|----------|-------|---------------------------------------|--|
|                 |                  |          |       |                                       |  |
| AT&T Voice DNA® |                  |          |       |                                       |  |
| AT&T Pre        | mier             |          |       |                                       |  |
|                 |                  |          |       |                                       |  |
|                 |                  |          |       |                                       |  |
| AT&I VOICE L    | ONA QUICK LINK   | S        | (2) ( | Administrator and User Profiles       |  |
| Manage AT&      | T Voice DNA      |          |       | Search for an Administrator to Manage |  |
| AT&T Voice DNA  | Administrator Da | ashboard |       | Last Name: Enter last name            |  |

| A RE Voice DNA <sup></sup> Administrator Dashboard<br>Resources<br>Users List<br>Create User<br>Locations<br>Hunt Groups<br>Phone Number Ranges | Last Name: Enter last name<br>Advanced Administrator Search<br>Manage Administrators and Users<br>Create Administrators<br>Manage user profiles                                              |
|----------------------------------------------------------------------------------------------------|----------------------------------------------------------------------------------------------------|
| Administrators                                                                                                    | Support                                                                                                    |
| Company Directory<br>View Company Directory                                                                                                    | Need help with AT&T Voice DNA Administrator features and functions? To learn more, click these links:                                                                                        |
| Company Settings 🔹 🔋                                                                                                    | Create a user                                                                                                    |
| Configure Settings<br>Custom Dial Patterns<br>Schedules<br>Voicemail Message Access<br>Location Specific Settings                               | Add an IP phone or IP adapter to a user<br>Manage user features<br>Manage user dial restrictions<br>Edit a user profile<br>Manage schedules<br>Manage custom dial patterns<br>Manage reports |
| Reports                                                                                                    |                                                                                                    |
| Popular Reports<br>Extension Detail Report<br>Outbound Call Detail Report<br>Service Quantities Report<br>User Devices Report                   |                                                                                                    |

• To add a new administrator, select the Create Administrators link.

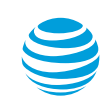

## Creating a new Administrator – continued

|             | MANAGE SUPPORT                                     |                                                                 |
|-------------|----------------------------------------------------|-----------------------------------------------------------------|
|             |                                                    |                                                                 |
| $\frown$    | Create an Administrator                            |                                                                 |
| (1)         |                                                    |                                                                 |
| $\mathbf{}$ | Login Profile Information                          |                                                                 |
|             | Enter Administrator's information.                 |                                                                 |
|             | *Required                                          | -                                                               |
|             | AT&T Voice DNA® Service Migration O No             | O Yes                                                           |
|             | *First Name:                                       |                                                                 |
|             | *Contact Number:                                   |                                                                 |
|             | Alternate Number:                                  |                                                                 |
|             | *Email Address:                                    |                                                                 |
| _           | *Re-enter Email Address:                           |                                                                 |
| (2)         | Permissions: Tools and Applications                |                                                                 |
| $\cup$      | Set Administrator's permission levels.             |                                                                 |
|             | Tools and Applications                             | Permission Level                                                |
|             | ►AT&T Voice DNA® Administrator<br>Dashboard Access | Company level(all locations)<br>Location level<br>*Location ID: |
|             |                                                    |                                                                 |
| (3)         | Permissions: Manage Administrators                 |                                                                 |
| $\cup$      | Set Administrator's permission levels.             |                                                                 |
|             | Permission Option                                  | Permission Level                                                |
|             | Delete Administrators                              | O Deny O Allow                                                  |
|             |                                                    |                                                                 |
|             |                                                    |                                                                 |
|             | Cancel                                             | Continue                                                        |
|             |                                                    |                                                                 |
|             |                                                    | (4)                                                             |

- 1. Enter all required information, marked with a red asterisk.
- 2. Select Tools and Applications permission level.
- 3. Select Permission Option permission level.
- 4. Select Continue.

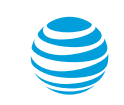

## Accessing the AT&T Voice DNA Administrator dashboard

| ST&T                                                | Log o                                                                        |
|-----------------------------------------------------|------------------------------------------------------------------------------|
|                                                     | Calnet Training   My Profile                                                 |
| MANAGE SUPPORT                                      |                                                                              |
| T&T Voice DNA®                                      |                                                                              |
|                                                     |                                                                              |
| T&T Premier                                         |                                                                              |
|                                                     |                                                                              |
| AT&T Voice DNA Quick Links                          | Administrator and User Profiles                                              |
| Manage AT&T Voice DNA                               | Search for an Administrator to Manage                                        |
| AT&T Voice DNA <sup>®</sup> Administrator Dashboard | Last Name: Enter last name Go                                                |
| Resources                                           |                                                                              |
| Users List                                          | Advanced Administrator Search                                                |
| Create User                                         | Manage Administrators and Users                                              |
| Locations                                           | Create Administrators                                                        |
| Hunt Groups                                         | Manage user profiles                                                         |
| Phone Number Ranges                                 |                                                                              |
| Administrators                                      | Support ? -                                                                  |
| Company Directory                                   |                                                                              |
| View Company Directory                              | Need help with AT&T Voice DNA Administrator features and functions? To learn |
|                                                     | more, click these links:                                                     |
| Company Settings                                    | Create a user                                                                |
| Configure Settings                                  | Add an IP phone or IP adapter to a user                                      |
| Custom Dial Patterns                                | Manage user features                                                         |
| Schedules                                           | Manage user dial restrictions                                                |
| Voicemail Message Access                            | Edit a user profile<br>Manage schedules                                      |
| Location Specific Settings                          | Manage schedules                                                             |
|                                                     | Manage reports                                                               |
| Reports                                             |                                                                              |
| Popular Reports                                     |                                                                              |
| Extension Detail Report                             |                                                                              |
| Outbound Call Detail Report                         |                                                                              |
| Service Quantities Report                           |                                                                              |
| User Devices Report                                 |                                                                              |
| All reports                                         |                                                                              |
| _ · ·                                               |                                                                              |

• To access the AT&T Voice DNA Administrator dashboard, select the **AT&T Voice DNA Administrator Dashboard** link.

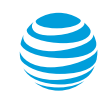

## AT&T Voice DNA Administrator dashboard

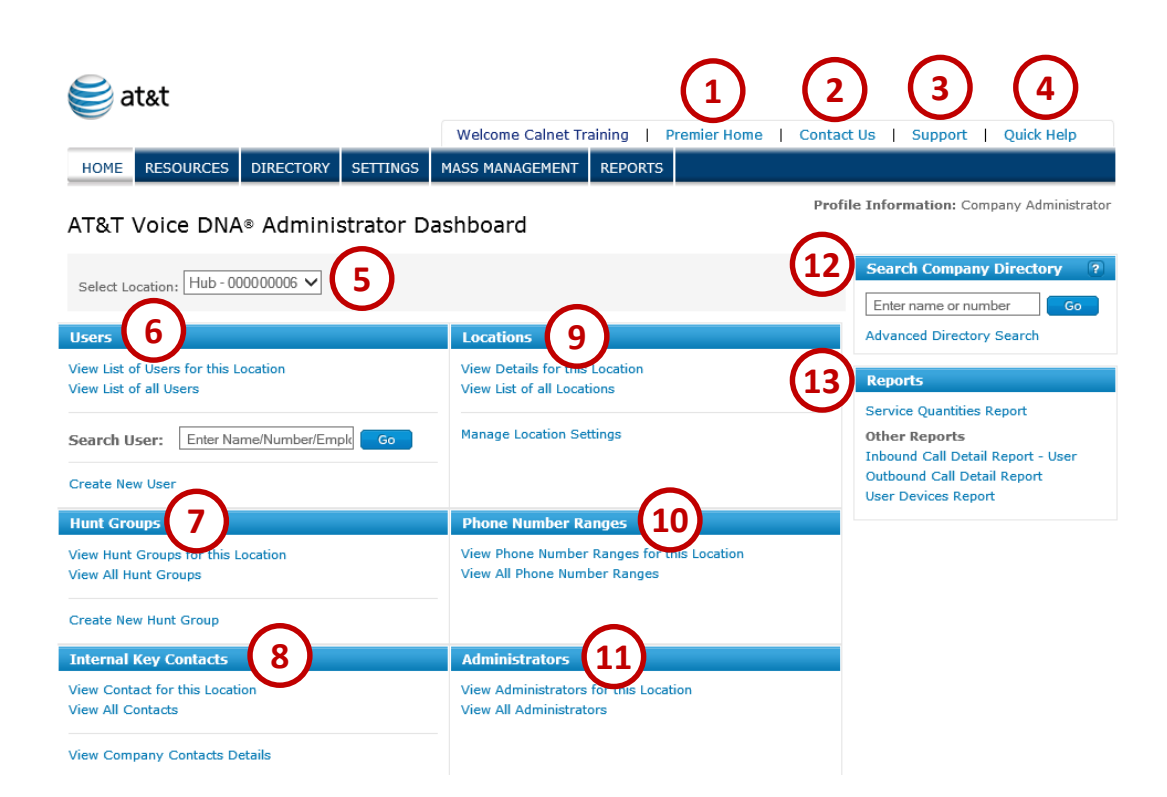

- 1. Premier Home
- 2. Contact Us
- 3. Support
- 4. Quick Help
- 5. Select Location
- 6. Users
- 7. Hunt Groups
- 8. Internal Key Contacts
- 9. Locations
- 10. Phone Number Ranges
- 11. Administrators
- 12. Search Company Directory
- 13. Reports

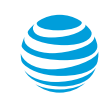

## AT&T Voice DNA Administrator dashboard – continued

- 1. Premier Home Displays the AT&T Premier Voice DNA Administrator home screen.
- 2. Contact Us Displays the Contact Us screen.
- 3. Support Displays the online Support screen.
- 4. Quick Help Activates all Quick Help drop-down windows.
- 5. Select Location Selects user location to be displayed.
- 6. Users View users for a specific location or all locations.
- 7. Hunt Groups View hunt groups for a specific location or all locations.
- 8. Internal Key Contacts View internal key contact for a specific location or all locations.
- 9. Locations View details for a for a specific location or all locations.
- 10. Phone Number Ranges View phone number ranges for a specific location or all locations.
- 11. Administrators View administrators for a specific location or all locations.
- 12. Search Company Directory Search for a single name or phone number.
- 13. Reports Quick links to most commonly used reports.

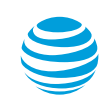

## Resources tab – Users

| HOME         | RESOURCES DIRECTO    | RY SETTINGS      | MASS MANAGEME   | ENT REPORTS      |                           |      |
|--------------|----------------------|------------------|-----------------|------------------|---------------------------|------|
| Users Lo     | ocations Hunt Groups | Number Ranges    | Internal Key Co | ntacts Administr | rators Equipment          |      |
| (1)          |                      |                  |                 | 6                |                           | (    |
| Users (!     | 5)                   | Search Enter na  | me or number    | <b>G</b> o       | Advanced Search 🗸         | Crea |
| Show List fo | or All               | From All Locatio | ns 🗸            |                  |                           |      |
|              |                      |                  |                 |                  | Page 1 of 1   <b>1</b>  ▼ |      |
| Туре         | Name                 | Number 🔹         | Extension       | Location         | Actions                   |      |
|              | Customer, Calnet     | 470-225-3000     | 53000           | Hub -<br>00003   | 4                         | )    |
| ۵ (5         | Customer, Calnet     | 470-225-3001     | 53001           | Hub -<br>00003   |                           |      |
|              | Customer, Calnet     | 470-225-3002     | 53002           | Hub -<br>00003   |                           |      |
| ١            | Customer, Calnet     | 470-225-3003     | 53003           | Hub -<br>00003   |                           |      |
|              | Customer, Calnet     | 470-225-3004     | 53004           | Hub -<br>00003   |                           |      |

- 1. Display a listing of all users for by clicking the Users tab.
- 2. Click Create User to add a new user.
- 3. To search for specific name or phone number, use the Search tool and click **Go**.
- 4. Use the Actions icons to access the user portal, reset the voicemail pin, or edit or delete a specific user.
- 5. To view the user details, click the user's name.

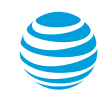

## Resources tab – Users – User Details – Profile

| Profile     | Features     | Voicemail | Dial Restrictions | Devices and Line Appe | arances    |
|-------------|--------------|-----------|-------------------|-----------------------|------------|
| Profile Inf | ormation     |           |                   | (1)                   | Edit       |
|             |              |           |                   | Change                | to Hotelin |
| First Na    | me:          | Cali      | net               |                       | (3         |
| Last Na     | me:          | Cus       | tomer             |                       |            |
| Job Title   | e:           | Not       | specified         |                       |            |
| Phone N     | lumber:      | 470       | -225-3000 Change  | to extension only 4   |            |
|             |              |           |                   | $\smile$              |            |
| Extensi     | on:          | 20 -      | - 53000           |                       |            |
| Caller I    | D:           | Му        | phone number 🕐    |                       |            |
| Wireles     | s Number:    | Not       | specified         |                       |            |
| Email A     | ddress:      | caln      | ettrain           |                       |            |
| User Po     | rtal Access: | Cor       | figured           |                       |            |
| Address     | 5:           | 123       | 4 Calnet Blvd     |                       |            |
|             |              | Sac       | ramento, CA 95821 |                       |            |
| Locatio     | n:           | Hub       | - 00000006        |                       |            |
| Time Zo     | one:         | US/       | Eastern           | $\frown$              |            |
| VDNA IF     | Password:    | 36.36.36  | ***** Reset Pass  | word (5)              |            |
|             |              |           |                   | $\mathbf{U}$          |            |

#### User Details: Calnet Customer

1. To edit the user, click **Edit**.

- 2. To delete the user, click **Delete**.
- 3. To change this user to a hoteling center host, click **Change to Hoteling Center Host**.

4. To change the user phone number to an extension only, click Change to extension only.

5. To reset the user VDNA IP password, click **Reset Password**.

## Resources tab – Users – User Details – Features

#### User Details: Calnet Customer

| Profile    | Features            | Voicemail             | Dial Restrictions       | Devices and Line Appearances |      |
|------------|---------------------|-----------------------|-------------------------|------------------------------|------|
| 🚺 To edit  | the package featu   | ure, please click the | "Edit" button to activa | ate edit mode.               | Edit |
| Features   |                     |                       |                         |                              |      |
|            | De alta a su Ducard |                       |                         |                              |      |
| Active     | Package: Premi      | um ~                  |                         |                              |      |
| Availab    | le Features         |                       | A                       | ctive Features               |      |
| Select all | Clear selection     |                       | Se                      | lect all Clear selection     |      |
| Account    | t Codes - Mandato   | nry ^                 | A                       | ccount Codes - Optional      | ^    |
| Anonyn     | nous Call Rejectio  | n                     | A                       | utomatic Callback            |      |
| Barge-1    | In Exempt           |                       |                         | Call Waiting                 |      |
| Calling    | Line ID Blocking    |                       | c                       | Click to Conference          |      |
| Directe    | d Call Pickup       | ~                     | I                       | ntercom Over Speakerphone    | ~    |
| Directo    |                     |                       |                         |                              |      |

• To edit the features assigned to this user, click **Edit**.

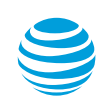

## Resources tab – Users – User Details – Voicemail

#### User Details: Calnet Customer

| Profile   | Features        | Voice   | mail                                                                                                 | Dial Restrictions                            | Devices and Line | Appearances |  |
|-----------|-----------------|---------|----------------------------------------------------------------------------------------------------|----------------------------------------------|------------------|-------------|--|
| Voicemail |                 |         |                                                                                                    |                                              |                  | Edit        |  |
| Voice     | email:          | unher   | Mailbox (                                                                                            | created for this user                        |                  |             |  |
| Voice     | email Status:   | inder.  | Total me<br>Hide Void                                                                                | ssages=0 Mailbox=En<br>cemail status details | abled            |             |  |
| Voice     | email Message / | Access: | Use Com<br><full acc<="" th=""><th>npany setting<br/>cess&gt;</th><th></th><th></th><th></th></full> | npany setting<br>cess>                       |                  |             |  |
|           |                 |         |                                                                                                    |                                              |                  |             |  |

• To delete the user mailbox or reset the user's voicemail pin, click Edit.

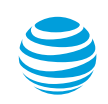

## Resources tab – Users – User Details – Dial Restrictions

#### User Details: Calnet Customer

| Profile                                     | Features                                                                      | Voicemail           | <b>Dial Restrictions</b> | Devices and Line Appearances |      |
|---------------------------------------------|-------------------------------------------------------------------------------|---------------------|--------------------------|------------------------------|------|
| Dial Restr                                  | iction                                                                        |                     |                          | l                            | Edit |
| The follo<br>Genera<br>• Inform<br>• Intern | wing dial restriction<br>I Dial Restriction<br>nation Calls<br>national Calls | ons are currently a | ctive:                   |                              | ?    |

• To modify the user's dial restrictions, such as restricting informational or international calls, click **Edit**.

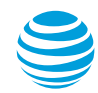

### Resources tab – Users – User Details – Dial Restrictions – continued

#### User Details: Calnet Customer

| Applied<br>national Calls |
|---------------------------|
| Applied<br>national Calls |
| national Calls            |
|                           |
|                           |
|                           |
|                           |
|                           |
| ed                        |
|                           |
|                           |
|                           |

- 1. Select the type of Restriction.
- 2. Add or remove General Dial Restrictions.
- 3. Add or remove Custom Dial Restrictions.
- 4. Add or remove Dial

restriction overrides.

Note: Custom dial

restrictions and overrides are

setup under the Settings Tab,

Custom Dial Patterns.

5. When completed, click **Save**.

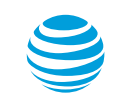

#### Resources tab – Users – User Details – Devices and Line Appearances

#### User Details: Calnet Customer

| TTOTILO           | Features            | Voicemail            | Dial Restri   | ictions      | evices and Li    | ne Appearan       | ces            |
|-------------------|---------------------|----------------------|---------------|--------------|------------------|-------------------|----------------|
| Primary           | Device              |                      |               |              |                  |                   |                |
|                   |                     |                      |               |              | Edit             | Delete            | Rese           |
| Devic             | е Туре:             | IP Ph                | one           |              | $\mathbf{O}$     | $\bigcirc$        | 6              |
| Make/             | Model:              | Polyc                | om / VVX411   | L            | <b>U</b>         | Q                 | उ              |
| MAC A             | ddress:             | 64:16                | 5:7F:45:E5:00 | )            |                  |                   |                |
| Expan             | sion Modules:       | 0                    |               |              |                  |                   |                |
| Codec             | Priority:           | G711                 | Preferred     |              |                  |                   | Edit           |
| Line K            | ey Details:         |                      |               |              |                  | 4                 | Luit           |
| Key               | Extension           | Label                | Call<br>Pres  | sence        | Barge-In         | Number of<br>Keys | Ca<br>pe<br>Ke |
| 1                 | 53000               | 53000                | Not :         | Shared       | Off              | 2                 | 1              |
| 2                 | 53000               |                      |               |              |                  |                   |                |
| Seconda<br>No Sec | ory Devices         |                      |               |              |                  |                   |                |
| Add S             | econdary Devices    | not appear on any    | other user's  | devices.     |                  |                   |                |
|                   | ocation Status      |                      |               |              |                  |                   |                |
| Device L          | and a second second |                      |               | and a second | 1                | -                 |                |
| Device I          | nsion location stat | us is used to deterr | nine proper r | outing of 91 | 1 emergency call | s.                |                |

- 1. To edit the phone type or MAC address, click **Edit**.
- To delete the primary device associated to this user, click Delete.
- 3. To reset the phone, click **Reset**.
- 4. To edit the line keys, click **Edit**.
- 5. To add a secondary device, click **Add Secondary Devices**.
- To show device location details, click Show Device Location Details.

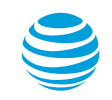

#### **Resources tab – Locations**

|   | HOME    | RESOURCE   | S DIRECTORY   | SETTINGS     | MASS MANAGEMENT      | REPORTS         |             |          |
|---|---------|------------|---------------|--------------|----------------------|-----------------|-------------|----------|
|   | Users   | Locations  | Hunt Groups N | umber Ranges | Internal Key Contact | s Administ      | trators Equ | ipment   |
|   |         |            |               |              |                      |                 |             | $\frown$ |
|   |         |            |               |              |                      |                 |             | 2        |
|   | Locatio | ons (2)    |               |              | Search Enter st      | art of location | name or id  | Go       |
|   |         |            |               |              |                      |                 | Page 1 of   | 1   1  ▼ |
|   | Locatio | n Name 🔹 🔻 | Location II   | Adr          | ninistrator          | Contact         |             | Actions  |
| 5 | Hub     |            | 00000006      | Sho          | w Admins 🔻 4         |                 |             | ⊠ 3      |
|   | Hub     |            | 00000007      | Sho          | w Admins 💌           |                 |             |          |
|   |         |            |               |              |                      |                 | Page 1 of   | 1   1  ▼ |

- 1. List all Locations for this organization by clicking the Locations tab.
- 2. To search for a specific contact, use the Search tool and click Go.
- 3. Use the Actions icon to edit a specific location.
- 4. To display a listing of Administrators for a specific location, click **Show Admins**.
- 5. To view the location details, click the location name.

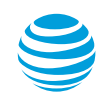

#### Resources tab – Locations – Profile

#### Location Details: Calnet - 000000007

| Profile   | Staff        | Equipment     | IP Address                     | Settings     |                      |
|-----------|--------------|---------------|--------------------------------|--------------|----------------------|
|           |              |               |                                |              |                      |
| Name:     |              | Calne         | et                             |              |                      |
| ID:       |              | 0000          | 00007                          |              |                      |
| Default C | Calling Numb | ber: 404-0    | 000-000                        |              |                      |
| Voicemai  | il Access Nu | mber: 404-0   | 000-000                        |              |                      |
| Location  | Caller ID:   | 404-(         | 000-000                        |              |                      |
| Default C | aller ID Set | tting: Do no  | ot use Location Call           | er ID Edit I | location Caller ID : |
| Address:  |              | 1234<br>Sacra | Calnet Blvd<br>mento, CA 95821 |              |                      |
| Migratior | n Status:    | Cuto          | ver complete                   |              |                      |
| Origin St | atus:        | Impo          | rted                           |              |                      |
| View Phon | ne Number Ra | ange Details  |                                |              |                      |
|           |              |               |                                |              |                      |

• To change the location name, click **Edit**.

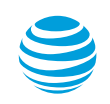

#### Resources tab – Locations – Staff

#### Location Details: Hub - 000000007

| Profile  | Staff      | Equipment   | IP Address        | Settings                       |
|----------|------------|-------------|-------------------|--------------------------------|
|          |            |             |                   | Edit                           |
| Contact: |            | Calne       | t User            |                                |
| Contact  | Phone Num  | iber: 555-8 | 801-0010          |                                |
| Contact  | Email Addr | ess: calne  | ttraining@att.com |                                |
| Adminis  | trator(s): | Adr         | ninistrator1      | Edit Administrator(s) <b>?</b> |
|          |            |             |                   |                                |
|          |            |             |                   |                                |

• To change the contact name, phone number, or email address, click Edit.

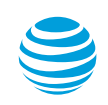

CALNET 3: AT&T Voice DNA Premier: Administrator participant guide

#### Resources tab – Locations – Equipment

| ocatio   | n Deta      | ils: Calnet | - 0000000       | 07              |                      |         |
|----------|-------------|-------------|-----------------|-----------------|----------------------|---------|
| Profile  | Staff       | Equipment   | IP Address      | Settings        |                      |         |
| Location | Adapter(s   | )           |                 |                 |                      |         |
| Make/M   | 1odel:      | ATT         | -BIB01/4608T4WF | 0E24            | it Equipment Detail: | s Reset |
| MAC Ad   | dress:      | 00:9        | 90:FB:27:A4:4A  |                 | Ŭ                    | Ŭ       |
| Locatio  | n Device T  | ype: Prin   | hary            |                 |                      |         |
| Site Sur | rvivability |             | Manage EV       | O Part Sattings |                      |         |
| FAUE     | Port(s):    | port        | 1 Manage PX     | o Port Settings |                      |         |
| FX0 F    | Routing Nu  | mber: 732   | -300-0000       |                 |                      |         |
|          |             |             |                 | Ed              | it Equipment Detail  | s Reset |
| Make/M   | 1odel:      | ATT         | -BIB01/4570     |                 |                      |         |
| MAC Ad   | dress:      | A8:         | 70:A5:01:12:40  |                 |                      |         |
| Locatio  | n Device T  | ype: Add    | -on             |                 |                      |         |

1. To edit the MAC address for an adapter, click Edit Equipment Details.

2. To reset the location adapter, click **Reset**.

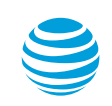

#### Resources tab – Locations – IP Address

#### Location Details: Hub - 000000007

| Profile Staff       | Equipment | IP Address | Settings       |                   |
|---------------------|-----------|------------|----------------|-------------------|
| Associated IP Addre | sses      |            |                | ?                 |
| WAN Link IP Addre   | 55:       | 12.1.1.1   |                |                   |
| Other IP Addresses  | 5:        | 12.1.1.1   | Add IP Address | Delete IP Address |

1. To add an IP address, click Add IP Address.

2. To delete an IP address, **Delete IP Address**.

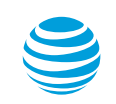

### Resources tab – Locations – Settings

#### Location Details: Hub - 000000007

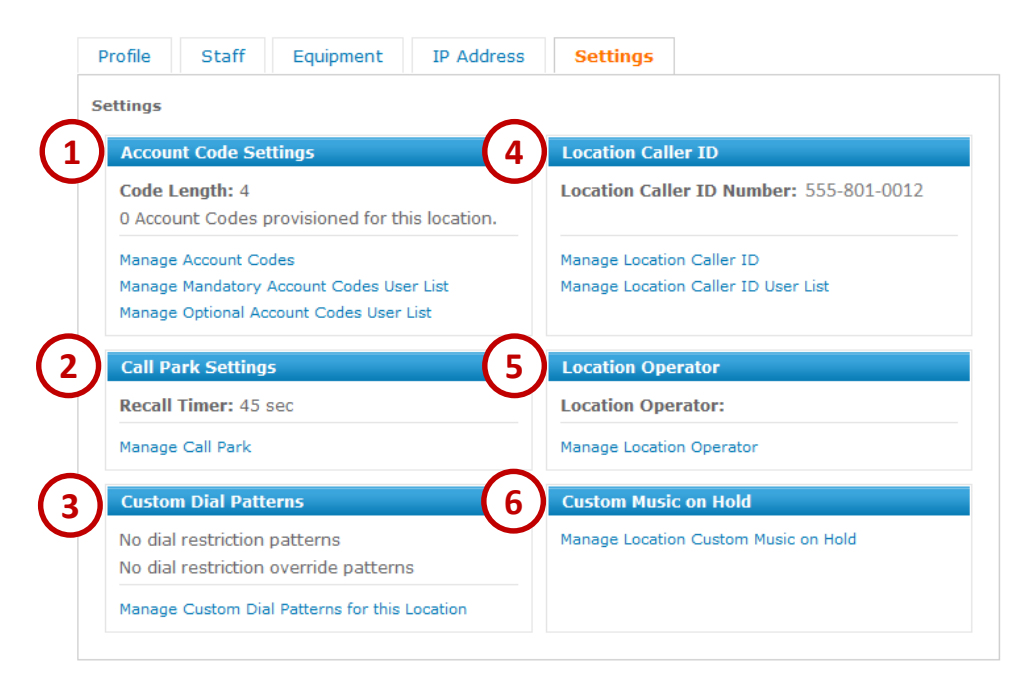

- 1. Account Code Settings
- 2. Call Park Settings
- 3. Custom Dial Patterns
- 4. Location Caller ID
- 5. Location Operator
- 6. Custom Music on Hold

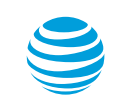

### Resources tab – Hunt Groups

|   | HOME      | RESOURCES  | DIRECTOR    | Y SETTINGS    | MASS MANAGEMENT      | REPORTS            |           |                      |                   |
|---|-----------|------------|-------------|---------------|----------------------|--------------------|-----------|----------------------|-------------------|
|   | Users     | Locations  | Hunt Groups | Number Ranges | Internal Key Contact | s Adminis          | trators E | Equipment            |                   |
|   |           |            | (1)         |               |                      |                    |           |                      |                   |
|   | Hunt (    | Groups (1  | 1)          |               |                      |                    |           |                      |                   |
| 3 | chann [A] | Locations  |             |               |                      |                    |           |                      | Create Hunt Group |
| E | Snow: A   | LOCACIONS  | ~           |               |                      |                    |           |                      |                   |
|   |           |            |             |               |                      |                    | Page 1    | . of 1   <b>1</b>  ▼ |                   |
|   | Туре      | Hunt Gr    | oup Name    | Number        | Location             | Final<br>Destinati | on        | Actions              |                   |
|   | ۵         | 5 Calnet H | G           | 470-225-301   | 2 Hub -<br>000000006 | 555-801-0          | 012       |                      | )                 |

- 1. List all Hunt Groups for this organization by clicking the Hunt Groups tab.
- 2. To filter hunt groups by location, use the drop-down menu.
- 3. To create a new hunt group, click **Create Hunt Group**.
- 4. Use the Actions icons to edit or delete a hunt group.
- 5. To view the hunt group details, click the name.

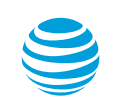

CALNET 3: AT&T Voice DNA Premier: Administrator participant guide

#### Resources tab – Hunt Groups – Profile

#### Hunt Group Details: Calnet HG

| ofile Members      | Edit                             |
|--------------------|----------------------------------|
| Name:              | Calnet HG                        |
| Number:            | 470-225-3012                     |
| Location:          | Hub - 00000006                   |
| Hunting Policy:    | Linear                           |
| Hunt Behavior:     | Hunting through the member list. |
|                    | Ring member for 24 seconds       |
| Final Destination: | Phone Number (555-801-0012)      |

• To edit the hunt group profile, click **Edit**.

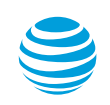

### Resources tab – Hunt Groups – Profile – continued

#### Hunt Group Details: Calnet HG

| Profile Members                                 |                                                                                                    |
|-------------------------------------------------|----------------------------------------------------------------------------------------------------|
| Edit Profile Information                        |                                                                                                    |
| *Required <b>?</b> Type:                        | Hunt Group Member Number Hunt Group                                                                                                    |
| *Name:                                          | Calnet HG                                                                                                    |
| Directory Privacy                               | <ul> <li>Disabled</li> <li>C Enabled</li> </ul>                                                                                                    |
| *Number:                                        | 470-225-3012 Select from available phone numbers                                                                                                    |
| Hunting Policy                                  | <ul> <li>Linear</li> <li>Circular</li> <li>Uniform</li> <li>Simultaneous</li> </ul>                                                                                 |
| <ul> <li>Hunting Behavior</li> <li>?</li> </ul> | <ul> <li>Hunt through member list, ringing each member for 24 v seconds</li> <li>Ring first available member only</li> <li>Allow call waiting on members</li> </ul> |
| ? Final Handling                                | Stop Hunting after 30 seconds (Enter a number between 10 and 120)                                                                                                   |
|                                                 | Phone Number * 555-801-0012     Find Numbers     Mailbox * Find Numbers                                                                                             |
| Cancel                                          | Save                                                                                                    |

 Make the desired changes to the hunt group profile and then click Save.

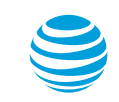

#### Resources tab – Hunt Groups – Members

#### Hunt Group Details: Calnet HG

| Member | me             |              | Edi       |
|--------|----------------|--------------|-----------|
| Nar    | me             |              |           |
| Nar    | me             |              |           |
|        |                | Number       | Extension |
| Cus    | stomer, Calnet | 470-225-3000 | 53000     |
| Cus    | stomer, Calnet | 470-225-3001 | 53001     |
| Cus    | stomer, Calnet | 470-225-3002 | 53002     |
| Cus    | stomer, Calnet | 470-225-3003 | 53003     |

• To add or remove members of a hunt group, click Edit.

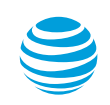

### Resources tab – Number Ranges

| Users Locations Hunt Groups Number Ranges Internal Key Contacts Administrators E | quipment         |
|----------------------------------------------------------------------------------|------------------|
|                                                                                  |                  |
|                                                                                  |                  |
| Phone Number Ranges                                                              |                  |
| 2 Show Ranges from: All Locations ~ Search Enter start of number                 | Go               |
|                                                                                  | /e all to file — |
| Expand all N                                                                     | Number Ranges    |
| Pag                                                                              | ge 1 of 1  ▼     |
| Number Ranges   Location Name Location ID                                        | Actions          |
| 470-225-3000 to 470-225-3049 Hub 00000007                                        | <b>9</b> 5       |

- 1. List all number ranges for this organization by clicking the Number Ranges tab.
- 2. To filter number ranges by location, use the drop-down menu.
- 3. To search for a specific number, use the Search tool and click Go.
- 4. To save the number ranges to a file, click **Save all to file**.
- 5. To view the number range details, click the Actions icon.

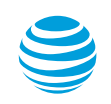

### Resources tab – Internal Key Contacts

| RESOURCES     | DIRECTORY                                                            | SETTINGS                                                                          | MASS MANAGEMENT                                                           | REPORTS                                                  |                                                                                                    |
|---------------|----------------------------------------------------------------------|-----------------------------------------------------------------------------------|---------------------------------------------------------------------------|----------------------------------------------------------|----------------------------------------------------------------------------------------------------|
| Locations Hur | t Groups                                                             | Number Ranges                                                                     | Internal Key Contact                                                      | s Administ                                               | trators Equipment                                                                                                    |
|               |                                                                      |                                                                                   | $\begin{pmatrix} 1 \end{pmatrix}$                                         |                                                          |                                                                                                    |
| cts (1)       |                                                                      |                                                                                   | Search                                                                    | Enter start of                                           | contact name Go                                                                                                    |
| Locations ~   | ]                                                                    |                                                                                   |                                                                           |                                                          |                                                                                                    |
|               |                                                                      |                                                                                   |                                                                           |                                                          | Page 1 of 1   1                                                                                                    |
| Contact       | •                                                                    | Location Na                                                                       | me Location I                                                             | D                                                        | Actions                                                                                                    |
| 4 Calnet Use  | er                                                                   | Hub                                                                               | 00000007                                                                  |                                                          | <b>2 1 5</b>                                                                                                    |
|               | Locations Hur<br>Cts (1)<br>Locations ~<br>Contact<br>(4) Calnet Use | Locations Hunt Groups M<br>Cts (1)<br>Locations ~<br>Contact ~<br>(4) Calnet User | Locations Hunt Groups Number Ranges Cts (1) Locations Contact Contact Hub | Locations Hunt Groups Number Ranges Internal Key Contact | Locations Hunt Groups Number Ranges Internal Key Contacts Administ<br>1<br>Search Enter start of<br>Locations ~<br>Contact The Location Name Location ID<br>(4) Calnet User Hub 00000007 |

- 1. List all internal contacts for this organization by clicking the Internal Key Contacts tab.
- 2. To filter contacts by location, use the drop-down menu.
- 3. To search for a specific contact, use the Search tool and click **Go**.
- 4. To view the details of a contact, click the name.
- 5. Use the Actions icons to edit or delete a contact.

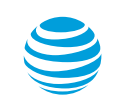

### Resources tab – Administrators

| HOME            | RESOURCE                         | S DIREC     | TORY           | SETTINGS                  | MASS MANAGE     | EMENT   | REPORT    | 5                |                |                    |
|-----------------|----------------------------------|-------------|----------------|---------------------------|-----------------|---------|-----------|------------------|----------------|--------------------|
| Users           | Locations                        | Hunt Grou   | ps Nu          | umber Ranges              | Internal Key    | Contact | s Admi    | histrators       | Equip          | oment              |
|                 |                                  |             |                |                           |                 |         | (         | 1)               |                |                    |
| Searc           | h Results                        | s (2)       |                | Sea                       | rch Enter start | of Name | /Number o | r full Emplo     | yee ID         | Go                 |
|                 |                                  | (-)         |                |                           |                 |         |           |                  |                |                    |
|                 |                                  |             |                |                           |                 |         |           |                  |                |                    |
| Show Ad         | ministrators                     | for: All Lo | cations        | ~                         |                 |         |           |                  |                |                    |
| Show Ad         | ministrators                     | for: All Lo | cations        | ~                         |                 |         |           | Pa               | ge 1 of 1      | L   1              |
| Show Ad         | ministrators<br>4<br>Administrat | for: All Lo | Prem           | →<br>nier Login ID        | Locatio         | on Name | 2 L       | Pa<br>ocation I  | ge 1 of :<br>D | L   1  •<br>Action |
| Show Ad<br>Type | Administrators                   | for: All Lo | Prem<br>ctrain | →<br><b>hier Login ID</b> | Locatio         | on Name | • L       | Pag<br>ocation I | ge 1 of :<br>D | Action             |

- 1. List all administrators for this organization by clicking the Administrators tab.
- 2. To search for a specific administrator, use the Search tool and click **Go**.
- 3. To filter administrators by location, use the drop-down menu.
- 4. To view the details of an administrator, click the name.
- 5. To edit a administrator's profile, click the edit icon.

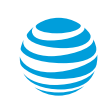

### Resources tab – Equipment – Registrations

| HOME RESOURC                                               | ES DIRECTO     | RY SETTINGS           | MASS MANAGEMEN                                                           | T REPORTS     |                            |
|------------------------------------------------------------|----------------|-----------------------|--------------------------------------------------------------------------|---------------|----------------------------|
| Users Locations                                            | Hunt Groups    | Number Range          | s Internal Key Con                                                       | tacts Adminis | trators Equipment          |
| Equipment                                                  |                |                       |                                                                          |               | 1                          |
| Registrations                                              | Reports        | Profiles              |                                                                          |               |                            |
| Registrations for                                          | specific user  |                       |                                                                          |               |                            |
| Select Location                                            | V              | and                   | Nam                                                                      | e or Number   | or number Go               |
|                                                            |                |                       |                                                                          |               |                            |
|                                                            |                |                       |                                                                          |               | Page 1 of 1   <b>1</b>  ▼  |
| Phone Number                                               | Exte           | nsion                 | ▼ Name                                                                   | Acti          | Page 1 of 1   <b>1</b>   🔻 |
| Phone Number<br>470-225-3000                               | Exte           | <b>nsion</b><br>3000  | Name Customer, Calm                                                      | Acti          | Page 1 of 1   <b>1</b>  ▼  |
| Phone Number           470-225-3000           470-225-3001 | Exter<br>20-5: | nsion<br>3000<br>3001 | <ul> <li>Name</li> <li>Customer, Calm</li> <li>Customer, Calm</li> </ul> | et 📀          | Page 1 of 1   <b>1</b>  ▼  |

- 1. List all equipment for this organization by clicking the Equipment tab.
- 2. To filter equipment by location, use the drop-down menu.
- 3. To search for a specific name or number, use the Search tool and click **Go**.

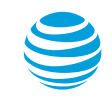

CALNET 3: AT&T Voice DNA Premier: Administrator participant guide

#### Resources tab – Equipment – Reports

#### Equipment

| Registrations     | Reports | Profiles |
|-------------------|---------|----------|
| Equipment Report  | ts      |          |
|                   |         |          |
| Registration Repo | rt      |          |
| Line Appearances  | Report  |          |
| Line Appearances  |         |          |

• Select the Reports tab to access equipment type reports.

Note: All reports, including equipment reports, can be accessed from the main menu under the Reports tab.

CALNET 3: AT&T Voice DNA Premier: Administrator participant guide

### Resources tab – Equipment – Profiles

#### Equipment

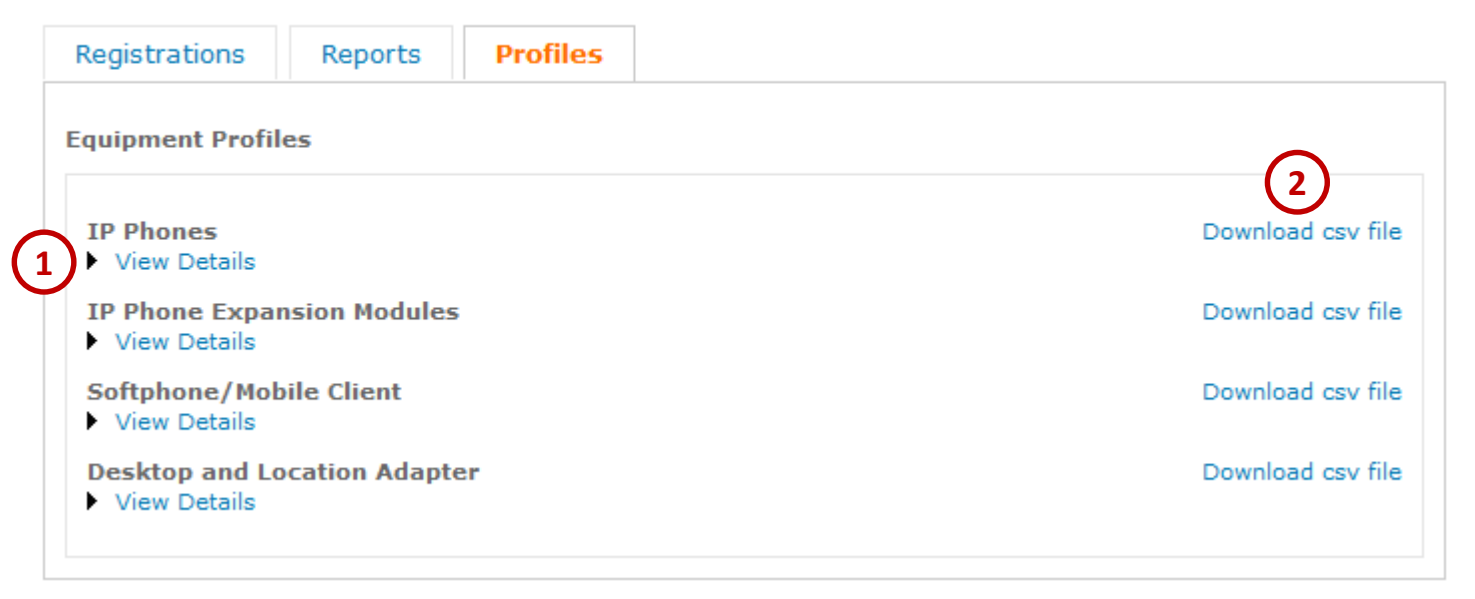

1. To view specific equipment details, click on the desired triangle.

2. To download specific equipment details, select the **Download csv file** link.

### Directory

|   | номе      | RESOURCES DIRE | CTORY SETTINGS | MASS | MANAGEMENT           | REPORTS  |                           |
|---|-----------|----------------|----------------|------|----------------------|----------|---------------------------|
|   | Search    | Results (5)    | Search         | Ente | r start of name or n | umber G  | Advanced Search 🗸         |
| 3 | Show: All | (4)            | - C            |      |                      |          | Page 1 of 1   <b>1</b>  ▼ |
|   | Туре      | Name           | Phone Number   | •    | Extension            | Wireless | Location                  |
|   |           | Customer, C    | 470-225-3000   |      | 20-53000             |          | Hub - 00003               |
|   |           | Customer, C    | 470-225-3001   |      | 20-53001             |          | Hub - 00003               |
|   |           | Customer, C    | 470-225-3002   |      | 20-53002             |          | Hub - 00003               |
|   |           | Customer, C    | 470-225-3003   |      | 20-53003             |          | Hub - 00003               |
|   |           | Customer, C    | 470-225-3004   |      | 20-53004             |          | Hub - 00003               |

- 1. Display the directory for this organization by clicking the Directory tab.
- 2. To search for a specific name or number, use the Search tool and click **Go**.
- 3. To filter users by location, external contacts, or virtual extension, use the drop-down menu.
- 4. To view the user details, click on the name.

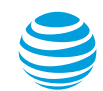

### Settings – Custom Dial Patterns

|   | HOME      | RESOUR       | CES DIRECTO     | RY SETTINGS      | MASS MANAGEMENT       | REPORTS               |                      |                    |
|---|-----------|--------------|-----------------|------------------|-----------------------|-----------------------|----------------------|--------------------|
|   | Custom    | Dial Pattern | s Schedules     | Virtual Office   | Voicemail Message Acc | ess Location Specific | External Contacts    | Virtual Extensions |
|   |           | (1)          |                 |                  |                       |                       | 2                    | 3                  |
|   | Custor    | n Dial F     | Patterns (1)    |                  | Search                | Enter pattern name    | Go                   | Create Pattern 🕨   |
| 4 | Show List | for: All P   | Pattern Types 🗸 | Company and Loca | ition ~               | Page :                | L of 1   <b>1</b>  ▼ |                    |
|   | Name      | •            | Туре            | Level            | Location              | Function              | Actions              |                    |
| 5 | Local Ra  | dio          | Restriction     | Company          |                       | Restrict a single     | <b>2 1 6</b>         |                    |

- 1. Display the custom dial patterns for this organization by clicking the Custom Dial Patterns tab.
- 2. To search for a specific dial pattern, use the Search tool and click Go.
- 3. To create a new dial pattern, click on **Create Pattern**.
- 4. To filter on dial patterns or location, use drop-down menu.
- 5. To view the dial pattern details, click on the name.
- 6. Use the Actions icons to edit or delete a custom dial pattern.

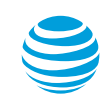

### Settings – Schedules

|   | HOME RESOURCES           | DIRECTORY    | SETTINGS      | MASS MANAGEMENT      | REPORTS           |               |                      |                    |
|---|--------------------------|--------------|---------------|----------------------|-------------------|---------------|----------------------|--------------------|
|   | Custom Dial Patterns     | Schedules V  | irtual Office | Voicemail Message Ac | cess Locatio      | on Specific I | External Contacts    | Virtual Extensions |
|   |                          | (1)          |               |                      |                   |               | 2                    | 3                  |
|   | Company Sched            | ules (2)     |               | Search En            | ter start of name | e             | Go                   | Create Schedule 🕨  |
| 4 | Show List for: All Schee | dule Types 🗸 |               |                      |                   | Page 1 of     | ?<br>1   <b>1</b>  ▼ |                    |
|   | Schedule Name            |              | •             | Туре                 |                   | Actions       |                      |                    |
| 5 | Thanksgiving Week        |              |               | Holiday              |                   |               |                      |                    |
|   | Weekend / After Hours    |              |               | Time                 |                   |               |                      |                    |

- 1. Display the schedules for this organization by clicking the Schedules tab.
- 2. To search for a specific schedule, use the Search tool and click **Go**.
- 3. To create a new schedule, click on **Create Schedule**.
- 4. To filter for a specific schedule type, use the drop-down menu.
- 5. To view the schedule details, click on the name.
- 6. Use the Actions icons to edit or delete a schedule.

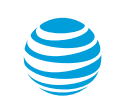

### Settings – Schedules – continue

| *Required              |                       |                    |            |
|------------------------|-----------------------|--------------------|------------|
| Schedule Name:         | Weekend / After Hours |                    |            |
| Schedule Type:         | Time                  |                    |            |
| Initial Event Details  |                       |                    | (          |
| *Event Name:           |                       |                    |            |
| *Initial Start Date:   | MM/DD/YYYY            | *Initial End Date: | MM/DD/YYYY |
|                        | All day event         |                    |            |
| *Start Time:           | HH:MM AM ¥            | *End Time:         | HH:MM AM Y |
| Event Recurrence Detai | ls                    |                    | (          |
| Recurrence Pattern:    | None ~                |                    |            |
| Cancel                 |                       |                    | Add        |

• Input the required information and then click **Add**, to create a new schedule.

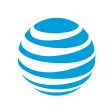

### Settings – Virtual Office

|     | номе                                     | RESOURCES                                                | DIRECTORY                                                | SETTINGS                                           | MASS MANAGEMENT                                                                        | REPORTS                                           |            |                   |                    |
|-----|------------------------------------------|----------------------------------------------------------|----------------------------------------------------------|----------------------------------------------------|----------------------------------------------------------------------------------------|---------------------------------------------------|------------|-------------------|--------------------|
|     | Custom                                   | Dial Patterns                                            | Schedules Vi                                             | rtual Office                                       | Voicemail Message Acce                                                                 | ss Locatio                                        | n Specific | External Contacts | Virtual Extensions |
|     |                                          |                                                          |                                                          | (1)                                                |                                                                                        |                                                   |            |                   |                    |
|     | Virtual                                  | Office                                                   |                                                          |                                                    |                                                                                        |                                                   |            |                   |                    |
|     | Virtual Of                               | fice Destinatio                                          | ns                                                       |                                                    |                                                                                        |                                                   |            |                   |                    |
|     | Find the us<br>If necessa<br>there by fr | er in your comp<br>ry, you can then<br>reeing up the nur | any who has a s<br>go to that user's<br>nber to be provi | pecific number<br>s End User Das<br>sioned as a Vi | r assigned as a Virtual Off<br>shboard and remove the V<br>rtual Office location by an | fice Location.<br>Virtual Office  <br>other user. | ocation,   |                   |                    |
| (2) | Enter the p                              | bhone number yo                                          | ou wish to find an                                       | nd click on Sea                                    | arch.                                                                                  |                                                   |            | 3                 |                    |
|     | Search Re                                | esult                                                    |                                                          |                                                    |                                                                                        |                                                   |            | Search            |                    |
| 9   | User Cust                                | omer, Calnet in                                          | Group : 000000                                           | 006 has assigi                                     | ned this number as Virtua                                                              | l Office Locati                                   | on         |                   |                    |

- 1. Search for assigned virtual office locations for this organization by clicking the Virtual Office tab.
- 2. Enter the user's telephone number.
- 3. Click Search.
- 4. The search results will be listed.

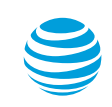

CALNET 3: AT&T Voice DNA Premier: Administrator participant guide

#### Settings – Voicemail Message Access

| HOME RESOURC               | ES DIRECTOR                                   | Y SETTINGS        | MASS MANAGEMENT           | REPORTS               |                           |               |
|----------------------------|-----------------------------------------------|-------------------|---------------------------|-----------------------|---------------------------|---------------|
| Custom Dial Patterns       | Schedules                                     | Virtual Office    | Voicemail Message Access  | Location Specific     | External Contacts         | Virtual Exter |
|                            |                                               |                   | (1)                       |                       |                           |               |
|                            |                                               |                   |                           |                       |                           |               |
| oicemail Mes               | sage Acces                                    | 5                 |                           |                       |                           |               |
|                            |                                               |                   |                           |                       | ?                         |               |
|                            | · · · · · · · · · · · · · · · · · · ·         |                   |                           |                       |                           |               |
| mpany setting for v        | picemail message                              | display: Full Acc |                           |                       |                           |               |
| mpany setting for v        | picemail message                              | display: Full Acc |                           |                       |                           |               |
| mpany setting for v        | picemail message                              | display: Full Acc |                           |                       |                           |               |
| rerride for compan         | oicemail message<br><b>ny setting for v</b> e | display: Full Acc | age display in effect for | he following users (  | (0):                      |               |
| verride for compan         | vicemail message                              | display: Full Acc | age display in effect for | the following users ( |                           |               |
| verride for compan         | oicemail message                              | display: Full Acc | age display in effect for | he following users (  | (0): 3<br>Assign Unassign |               |
| verride for company        | ny setting for v                              | display: Full Acc | age display in effect for | the following users ( | (0): 3<br>Assign Unassign |               |
| verride for compar         | ny setting for v                              | display: Full Acc | age display in effect for | the following users ( | (0): 3<br>Assign Unassign |               |
| verride for compar<br>Name | vicemail message                              | display: Full Acc | age display in effect for | the following users ( | (0): 3<br>Assign Unassign |               |
| verride for compar<br>Name | ny setting for vo                             | display: Full Acc | age display in effect for | the following users ( | (0): 3<br>Assign Unassign |               |

- 1. View voicemail message access for this organization by clicking the Voicemail Message Access tab.
- 2. To edit voicemail message access for the organization, click Edit.
- 3. To assign or unassign users for voicemail message access, click **Assign | Unassign**. Note: By default, if no specific number is assigned, settings are applied company-wide.

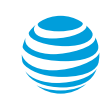

### Settings – Location Specific

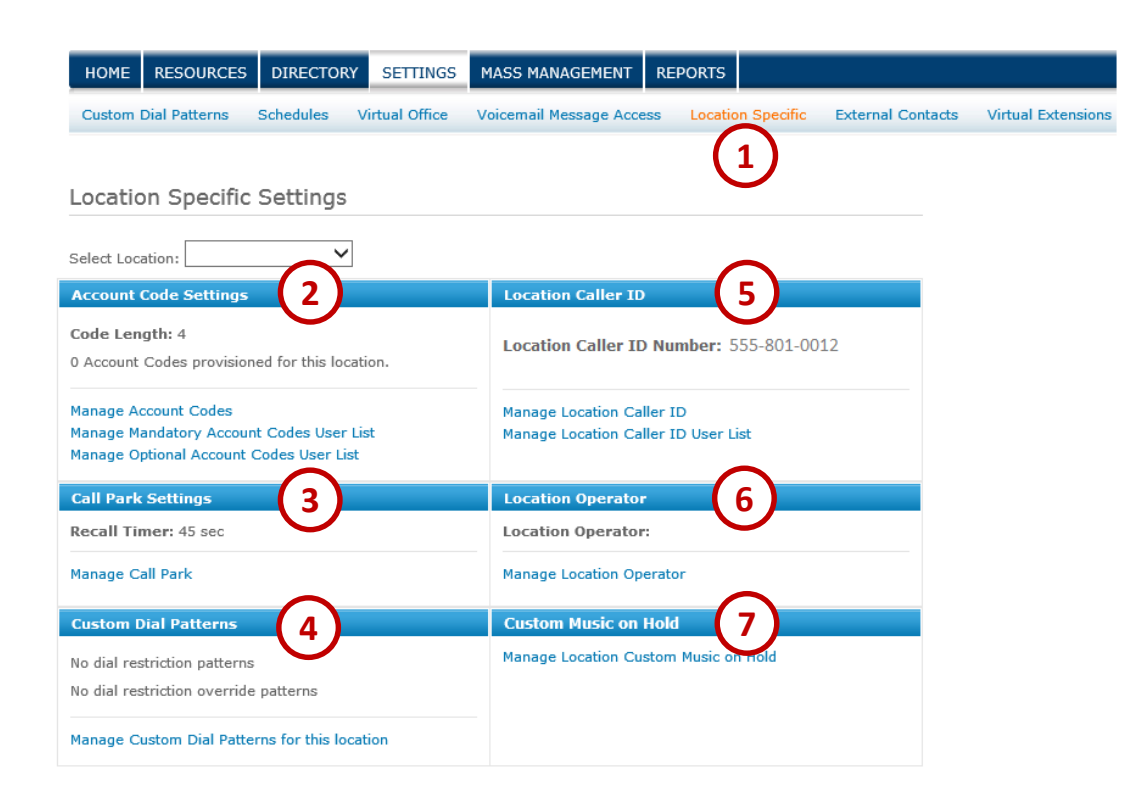

- View location specific settings for this organization by clicking the Location Specific tab.
- 2. Account Code settings
- 3. Call Park settings
- 4. Custom Dial Patterns
- 5. Location Caller ID
- 6. Location Operator
- 7. Custom Music on Hold

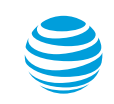

### Settings – External Contacts

| HOME        | RESOURCES    | DIRECTOR  | Y SETTINGS     | MASS MANAGEMENT         | REPORTS                                |                                          |                                               |                   |
|-------------|--------------|-----------|----------------|-------------------------|----------------------------------------|------------------------------------------|-----------------------------------------------|-------------------|
| Custom Di   | al Patterns  | Schedules | Virtual Office | Voicemail Message Ac    | cess Location                          | Specific                                 | External Contacts                             | Virtual Extension |
| Externa     | l Contac     | cts       | Search E       | nter start of Name/Numb | er <b>6</b> 0                          | Advan                                    | (1)<br>ced Search ▼                           |                   |
| External Co | ontacts (1): |           |                | (4) Add Ex              | ternal Contacts f<br>ntacts   Clear Ex | Save to a<br>rom File   G<br>ternal Cont | a text file<br>Set Template<br>acts Directory |                   |
|             |              |           |                |                         |                                        | Page 1 of                                | 1   1                                         |                   |
|             | Last Name    | • •       | First Name     | Phone                   | Number                                 | A                                        | ctions                                        |                   |
|             | User         |           | Calnet         | 555-801                 | -0012                                  | ٥                                        | <b>0</b> (5)                                  |                   |
| Delet       | e            |           |                |                         |                                        | Page 1 of                                | 1   <b>1</b>  ▼                               |                   |

1. View external contacts for this organization by clicking the External Contacts tab.

- 2. To search for a specific contact, use the Search tool and click **Go**.
- 3. To save external contacts to a file, click **Save to a text file**.
- 4. To add or clear external contacts, click on the appropriate link.
- 5. Use the Actions icons to edit or delete an external contact.

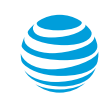

CALNET 3: AT&T Voice DNA Premier: Administrator participant guide

#### Settings – Virtual Extensions

| HOME RESOURCES DIR             | ECTORY SETTINGS      | MASS MANAGEMENT          | REPORTS                 |                   |                    |
|--------------------------------|----------------------|--------------------------|-------------------------|-------------------|--------------------|
| Custom Dial Patterns Sched     | lules Virtual Office | Voicemail Message Access | Location Specific       | External Contacts | Virtual Extensions |
|                                |                      |                          | (2)                     |                   | (1)                |
| Virtual Extensions             | Search               | Enter start of Name/Numb | er Go Adva              | nced Search 💌     | $\mathbf{\cup}$    |
|                                |                      |                          |                         | ?                 |                    |
| Virtual extension dialing pref | fix: 22 ?            | dit                      |                         |                   |                    |
|                                |                      |                          | (                       | 3)                |                    |
| Virtual Extensions (1):        |                      | $\bigcirc$               | Save to                 | a text file       |                    |
|                                |                      | 4 Add Virtua             | I Extensions from File  | Get Template      |                    |
|                                |                      | Add Virtual Extension    | s   Clear Virtual Exten | sions Directory   |                    |
|                                |                      |                          |                         |                   |                    |
|                                |                      |                          | Page 1 d                | of 1   1  ▼       |                    |
| Last Name 🔻                    | First Name           | Phone Number             | Extension               | Actions           |                    |
| Customer                       | Calnet               | 555-555-8010             | 22 - 58010              | <b>≥ ○ ○ ○</b>    |                    |
|                                |                      |                          | Page 1 o                | of 1   1   🔻      |                    |
| Delete                         |                      |                          |                         |                   |                    |

1. Display the virtual extensions for this organization by clicking the Virtual Extensions tab.

- 2. To search for a specific name or number, use the Search tool and click **Go**.
- 3. To save virtual extensions to a file, click **Save to a text file**.
- 4. To add or clear virtual extensions, click on the appropriate link.
- 5. Use the Actions icons to edit or delete a virtual extension.

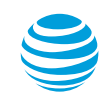

CALNET 3: AT&T Voice DNA Premier: Administrator participant guide

### Mass Management – Dial Restrictions

| Dial Res                       | RESOURCES                                                                      | DIRECTORY                                | SETTINGS                    | MASS MANAGEME | NT REPORTS |    |
|--------------------------------|--------------------------------------------------------------------------------|------------------------------------------|-----------------------------|---------------|------------|----|
|                                |                                                                                |                                          |                             | $\mathbf{}$   |            |    |
| Dial R                         | estrictions                                                                    |                                          |                             |               |            |    |
| Show dia<br>Al<br>St<br>Dial R | Il restrictions fo<br>Il Outgoing Calls (<br>pecific Calls<br>Restrictions Ove | or: Company (<br>Company a<br>Location O | Only<br>and Location<br>nly |               |            |    |
|                                | Name                                                                           |                                          | Level                       | Location      | Functio    | on |
|                                |                                                                                |                                          |                             |               |            |    |
| 0                              | No entries found.                                                              |                                          |                             |               |            |    |

- 1. Display the dial restrictions for this organization by clicking the Mass Management tab.
- 2. To filter dial restrictions for a specific location, use the drop-down menu.
- 3. To add users for mass management, click **Get Users**.

Note: Allows you to manage dial restrictions and restriction overrides for many users at one time, by first locating users who share the same specified criteria.

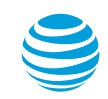

Get Users

### Reports

| HOME                    | RESOURCES         | DIRECTORY       | SETTINGS | MASS MANAGEMENT | REPORTS |  |
|-------------------------|-------------------|-----------------|----------|-----------------|---------|--|
|                         |                   |                 |          |                 |         |  |
|                         |                   |                 |          |                 | U       |  |
| Report                  | ts                |                 |          |                 |         |  |
| Adminis                 | stration          |                 |          |                 |         |  |
| Administ                | trator Detail Rep | ort             |          |                 |         |  |
| Location                | Detail Report     |                 |          |                 |         |  |
| Extensio                | n Detail Report   |                 |          |                 |         |  |
| Hoteling                | Detail Report     |                 |          |                 |         |  |
| Service                 | Quantities Repor  | t               |          |                 |         |  |
| Extensio                | n Location Statu  | s Report        |          |                 |         |  |
| Registra                | tion Report       |                 |          |                 |         |  |
| Equipm                  | ent               |                 |          |                 |         |  |
| Line Appearances Report |                   |                 |          |                 |         |  |
| User Dev                | vices Report      |                 |          |                 |         |  |
| Service                 | Usage             |                 |          |                 |         |  |
| Account                 | Code Summary      | Report          |          |                 |         |  |
| Call Trar               | nsfer/Forward Re  | port            |          |                 |         |  |
| Emerger                 | ncy Call Log Rep  | ort             |          |                 |         |  |
| Inbound                 | Call Detail Repo  | rt - User       |          |                 |         |  |
| Inbound                 | Call Detail Repo  | rt - Hunt Group |          |                 |         |  |
| Outhour                 |                   |                 |          |                 |         |  |

- 1. To access new reports, select the Reports tab.
- 2. Select a link to run the selected report.

Note: Reports are run in real-time only and can not be scheduled in advance.

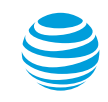

## Support

| MANAGE                                   | SUPPORT                                                        |                                                                                                   |  |  |  |  |  |
|------------------------------------------|----------------------------------------------------------------|---------------------------------------------------------------------------------------------------|--|--|--|--|--|
| Suppo                                    | rt                                                             |                                                                                                   |  |  |  |  |  |
| Online help provi<br>all categories, cli | des detailed informa<br>:k <b>Expand all.</b>                  | ation and step-by-step procedures. To view topics within a category, click + (plus sign). To view |  |  |  |  |  |
| Collapse all   Exp                       | and all                                                        |                                                                                                   |  |  |  |  |  |
| ■ AT&                                    | T Voice DN                                                     | A° Management                                                                                     |  |  |  |  |  |
| Learn ho                                 | w to manage locatio                                            | ns, users, hunt groups, contacts, and devices.                                                    |  |  |  |  |  |
| Get Sta                                  | rted                                                           | Manage AT&T Voice DNA                                                                             |  |  |  |  |  |
| All topics                               |                                                                | Manage users, features, and devices                                                               |  |  |  |  |  |
| Manage a                                 | administrators                                                 | Manage locations                                                                                  |  |  |  |  |  |
| FAQ                                      |                                                                | Manage hunt groups                                                                                |  |  |  |  |  |
| Glossary                                 |                                                                | Run reports                                                                                       |  |  |  |  |  |
| 2                                        |                                                                |                                                                                                   |  |  |  |  |  |
| 🗏 My I                                   | nformatior                                                     | 1                                                                                                 |  |  |  |  |  |
| Learn ho                                 | w to find your perso                                           | anal profile information, view your phone calls, and manage your AT&T Voice DNA features.         |  |  |  |  |  |
| View my                                  | profile and call log                                           | S                                                                                                 |  |  |  |  |  |
| Place cal                                | Place calls from my phone or the AT&T Voice DNA User Dashboard |                                                                                                   |  |  |  |  |  |
| Manage                                   | my voicemail and fe                                            | eatures                                                                                           |  |  |  |  |  |

1. Access the support page by selecting the Support tab.

2. Access a specific help topic by selecting the associated link.

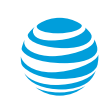

## Support – continued

#### AT&T Voice DNA® Administrator Content Sitemap

#### AT&T Voice DNA Administrator Support

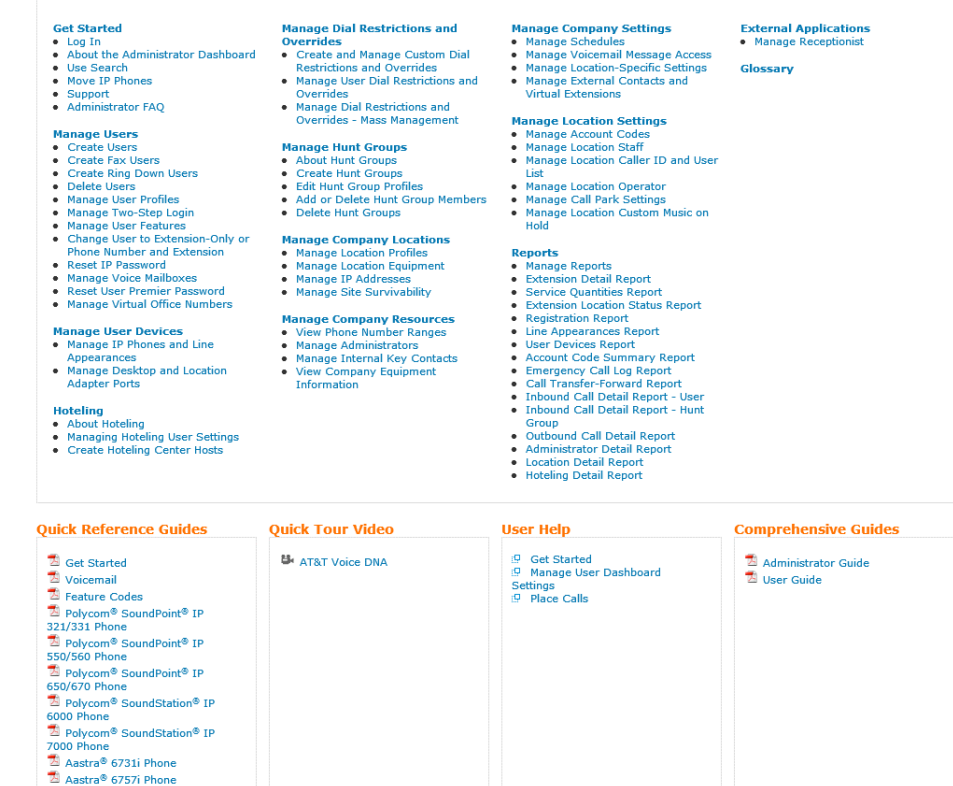

• User support page provides links to detailed instructions and PDF files for the comprehensive guides and quick reference guides.

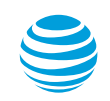

## Additional support

- AT&T Voice DNA® Service:
  - 1-877-ATT-VDNA (1-877-288-8362)
- AT&T CALNET Training
  - <u>http://www.attcalnettraining.com</u>
  - <u>CalnetTraining@att.com</u>
- Please complete our survey.

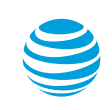

CALNET 3: AT&T Voice DNA Premier: Administrator participant guide

# **Questions and answers**

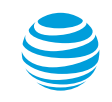

CALNET 3: AT&T Voice DNA Premier: Administrator participant guide

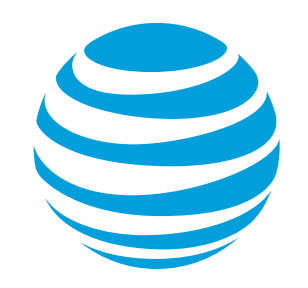